Динамический ряд – это совокупность однородных статистических величин, показывающих изменения какого-либо явления на протяжении определенного промежутка времени.

Для динамических рядов можно рассчитать следующие показатели:

1. Абсолютный прирост- разница между значением данного года и предыдущим.

$$\Delta y = y_i - y_{i-1}$$

**2. Коэффициент роста** – отношение данного уровня к базисному. В качестве базисного уровня принимается уровень первого года.

$$k = \frac{y_i}{y_o}$$

3. Темп роста- коэффициент роста, выраженный в процентах.

$$k' = \frac{y_i}{y_0} \cdot 100 \%$$

4. Темп прироста- величина, показывающая на сколько процентов данный уровень больше или меньше базисного.

$$k'' = \frac{y_i}{y_0} \cdot 100 \% - 100 \%$$

Изучение изменения явлений во времени является одной из важнейших задач статистики. Решается эта задача при помощи составления и анализа так называемых рядов динамики или временных рядов.

Тренд –основная тенденция изменения уровней.

Анализ рядов динамики начинается с выявления формы тренда. Чтобы сделать правильные выводы о закономерностях развития того или иного показателя, надо суметь отделить главную тенденцию изменения от колебаний, вызванных влиянием случайных кратковременных причин.

Статистика дает возможность количественно охарактеризовать влияние, оказываемое этими двумя группами факторов, на изменение изучаемых явлений, то есть определить, в какой мере эти изменения вызваны длительно действующими и в какой мере временно действующими факторами.

В целях выравнивания используются следующие методы:

- 1. Графический метод
- 2. Метод удлинения периодов
- 3. Метод скользящей средней
- 4. Метод наименьших квадратов

Рассмотрим данные методы на задаче

Задача: даны значения детской рождаемости по годам.

| Год | 1986 | 1987 | 1988 | 1989 | 1990 | 1991 | 1992 | 1993 | 1994 |
|-----|------|------|------|------|------|------|------|------|------|
| Y   | 41   | 35   | 32   | 32   | 31   | 29   | 27   | 26   | 26   |

#### Расчет основных показателей

#### Вводим в таблицу данные задачи:

1. Установить табличный курсор на первую ячейку создаваемой таблицы (например на **B1**).

2. Ввести заголовок – «Год» и нажать клавишу Enter.

3. Установить табличный курсор на ячейку C1 таблицы, ввести заголовок – «Yi» и нажать клавишу Enter.

4. Аналогично вводится название остальных ячеек.

- 5. В ячейке «В2 В10» вводятся года.
- 6. В ячейке «С2 С10» вводятся значения детской рождаемости.

| м            | icrosoft      | Excel - Bpe        | менные ряд         |
|--------------|---------------|--------------------|--------------------|
| ( <b>B</b> ) | <u>Файл [</u> | ]равка <u>В</u> ид | Вст <u>а</u> вка Ф |
| 10           | 🐸 🛃 🛛         | 3 3 3              | 🦈 😰 🕺              |
| Aria         | L             | - 10               | - X K              |
| _            | A16           | +                  | fx                 |
|              | A             | В                  | С                  |
| 1            |               | Год                | Y                  |
| 2            |               | 1986               | 41                 |
| з            |               | 1987               | 35                 |
| 4            |               | 1988               | 32                 |
| 5            |               | 1989               | 32                 |
| 6            |               | 1990               | 31                 |
| 78           |               | 1991               | 29                 |
| 8            |               | 1992               | 27                 |
| 9            |               | 1993               | 26                 |
| 10           |               | 1994               | 26                 |
| 11           |               | 2                  |                    |

# Расчет абсолютного прироста

1. В ячейку **D1** вводим заголовок  $\Delta Y$ .

2. Для 1986 года абсолютный прирост не рассчитываем, так как в ряду отсутствует значение для 1985года.

3. В ячейку D3 вводим формулу: «=C3-C2». При этом необходимо следить за тем, чтобы язык ввода был английский.

Формулу можно вводить другим способом: с клавиатуры ввести знак =, затем щелкнуть мышкой по ячейке C3, с клавиатуры ввести знак – , щелкнуть мышкой по ячейке C2. После чего нажать Enter. При этом в ячейке D3 появится число -6

4. Подвести указатель мыши к правому нижнему углу ячейки D3, нажать левую кнопку мыши и не отпуская ее протянуть до ячейки D10. При этом абсолютный прирост будет рассчитан для всего ряда.

# Расчет коэффициента роста

1. В ячейку Е1 ввести заголовок К.

2. В ячейку E2 ввести формулу «=C2/\$C\$2». Для этого с клавиатуры ввести знак =, затем щелкнуть мышкой по ячейке C2, с клавиатуры ввести знак /, щелкнуть мышкой по ячейке C2. Добавить знак \$. после нажатия Enter, в ячейке E2 появится число 1.

3. Подвести указатель мыши к правому нижнему углу ячейки **E2**, нажать левую кнопку мыши и не отпуская ее протянуть до ячейки **E10**. При этом коэффициент роста будет рассчитан для всего ряда.

## Расчет темпа роста

1. В ячейку F1 ввести заголовок K'.

2. В ячейку **F2** ввести формулу «=**E2\*100**». Для этого с клавиатуры ввести знак =, затем щелкнуть мышкой по ячейке **E2**, с клавиатуры ввести \*100. После нажатия Enter, в ячейке **E2** появится число **100**.

3. Подвести указатель мыши к правому нижнему углу ячейки F2, нажать левую кнопку мыши и не отпуская ее протянуть до ячейки F10. При этом темп роста будет рассчитан для всего ряда.

## Расчет темпа прироста

1. В ячейку G1 ввести заголовок К".

2. В ячейку G2 ввести формулу «=F2-100». Для этого с клавиатуры ввести знак =, затем щелкнуть мышкой по ячейке F2, с клавиатуры ввести -100. После нажатия Enter, в ячейке G2 появится число 0.

3. Подвести указатель мыши к правому нижнему углу ячейки G2, нажать левую кнопку мыши и не отпуская ее протянуть до ячейки G10. При этом темп прироста будет рассчитан для всего ряда.

# Форматирование таблицы.

1. Выделить ячейки с Е2 до Е10.

2. В пункте меню выбрать *Формат, Ячейки*. Где выбрать *числовой*, число десятичных знаков 2.

3. Выделить ячейки с F2 до G10.

4. В пункте меню выбрать *Формат, Ячейки*. Где выбрать *числовой*, число десятичных знаков 0.

При этом получим таблицу:

|      | licrosof     | t Excel - Bpe | менные р         | яды.xls         |           |                    |                 |            |
|------|--------------|---------------|------------------|-----------------|-----------|--------------------|-----------------|------------|
| -    | <u>Ф</u> айл | Правка Вид    | Вст <u>а</u> вка | Фор <u>м</u> ат | Сервис Да | анные <u>О</u> кно | <u>С</u> правка |            |
| 10   | 😂 🔒          |               | 🥙 🛍 I .          | x 🗈 🕰           | - 🦪 🕒 -   | (* - I 😣 🏾 🔊       | + A↓ A↓         | <u>.</u>   |
| Aria | эl           | - 10          | - ж А            | к ц∣≣           | 등 등 🛃     | 1 🕎 % 000          | ,0 ,00 I        | <u>ا چ</u> |
| -    | D14          | -             | fx               |                 |           |                    |                 |            |
|      | A            | В             | С                | D               | E         | F                  | G               | <b>}⊢</b>  |
| 1    |              | Год           | Y                | ۵ <b>y</b>      | k         | k'                 | k"              |            |
| 2    |              | 1986          | 41               |                 | 1         | 100                | 0               |            |
| 3    |              | 1987          | 35               | -6              | 0,85      | 85                 | -15             |            |
| 4    |              | 1988          | 32               | -3              | 0,78      | 78                 | -22             |            |
| 5    |              | 1989          | 32               | 0               | 0,78      | 78                 | -22             |            |
| 6    |              | 1990          | 31               | -1              | 0,76      | 76                 | -24             |            |
| 78   |              | 1991          | 29               | -2              | 0,71      | 71                 | -29             |            |
| 8    |              | 1992          | 27               | -2              | 0,66      | 66                 | -34             |            |
| 9    |              | 1993          | 26               | -1              | 0,63      | 63                 | -37             |            |
| 10   |              | 1994          | 26               | 0               | 0,63      | 63                 | -37             |            |
| 11   |              |               |                  |                 |           |                    |                 |            |
| 12   |              | -             |                  |                 |           |                    |                 |            |

# Графический метод

Суть данного метода заключается в построении графика по данным и построении приближенной линии тренда.

Выявить тенденцию развития данного ряда, используя графический метод.

Сделать вывод о тенденции развития динамического ряда.

#### Вводим в таблицу данные задачи:

1. Установить табличный курсор на первую ячейку создаваемой таблицы (например, на **B1**).

2. Ввести заголовок – «Год» и нажать клавишу Enter.

3. Установить табличный курсор на ячейку C1 таблицы, ввести заголовок – «Yi» и нажать клавишу Enter.

4. Аналогично вводится название остальных ячеек.

- 5. В ячейке «В2 В10» вводятся года.
- 6. В ячейке «С2 С10» вводятся значения детской рождаемости.

| Mi    | crosoft      | Excel - Bpe                | менные ряд                          |
|-------|--------------|----------------------------|-------------------------------------|
|       | <u>Ф</u> айл | <u>П</u> равка <u>В</u> ид | Вст <u>а</u> вка 9<br>(АВС 554 Г.V. |
|       |              |                            | < ₽2. 8                             |
| Arial |              | - 10                       | - жк                                |
| -     | A16          | · ·                        | fx                                  |
| 772   | A            |                            |                                     |
| 1     |              | год                        | Y                                   |
| 2     |              | 1986                       | 41                                  |
| з     |              | 1987                       | 35                                  |
| 4     |              | 1988                       | 32                                  |
| 5     |              | 1989                       | 32                                  |
| 6     |              | 1990                       | 31                                  |
| 78    |              | 1991                       | 29                                  |
| 8     |              | 1992                       | 27                                  |
| 9     |              | 1993                       | 26                                  |
| 10    |              | 1994                       | 26                                  |
| 11    |              |                            |                                     |

#### Строим график

1. На панели инструментов выбираем Мастер диаграмм. В появившемся окне выбираем тип Точечная. Нажимаем Далее.

| Аастер д         | иагр        | рамм | (war            | 2 из   | 4): и   | сточ | ник д        | цаннь | IX ДИ |        |          | ?    |
|------------------|-------------|------|-----------------|--------|---------|------|--------------|-------|-------|--------|----------|------|
| Диапазон         | а данн      | ых   | Ряд             | 1      |         |      |              |       |       |        |          |      |
|                  |             |      |                 |        |         | Y    |              |       |       |        |          |      |
|                  | ده <u>ا</u> |      |                 |        |         |      |              |       |       |        | _        |      |
| 1                | #<br>*      | •    | •               |        | •       |      |              |       |       |        | _        |      |
|                  | 8           |      |                 |        |         | _    | •            | •     | +     | +      | -<br>• 1 |      |
|                  |             |      |                 |        |         |      |              |       |       |        |          |      |
|                  | s           |      |                 |        |         |      |              |       |       |        | _        |      |
|                  | 1985        | 1986 | 1987            | 1988   | 1989    | 1990 | 1991         | 1992  | 1993  | 1994   | 1995     |      |
|                  |             |      |                 |        |         |      |              |       |       |        |          |      |
| <u>Ди</u> апазон | н:          |      | ист4!\$         | B\$61: | \$C\$70 |      |              |       |       |        |          |      |
| Ряды в:          |             | 0    | строка          | x      |         |      |              |       |       |        |          |      |
|                  |             | ۰    | стол <u>б</u> ц | ax     |         |      |              |       |       |        |          |      |
|                  |             |      |                 |        |         |      |              |       |       |        |          |      |
|                  |             |      |                 |        |         |      |              |       |       |        |          |      |
|                  |             |      |                 |        |         |      |              |       |       |        |          |      |
|                  |             |      |                 |        |         |      |              |       |       |        |          |      |
|                  |             |      |                 |        | Отмена  | •    | < <u>H</u> a | взад  | Δ     | алее > | D        | тово |

2. В пункте Диапазон удалить появившуюся запись, щелкнуть мышкой по ячейке **В2** и не отпуская ее протянуть до ячейки **С10**. Нажать Далее.

3.В появившемся окне, ввести название диаграммы Графический метод, Ось X Года, Ось Y Рождаемость.

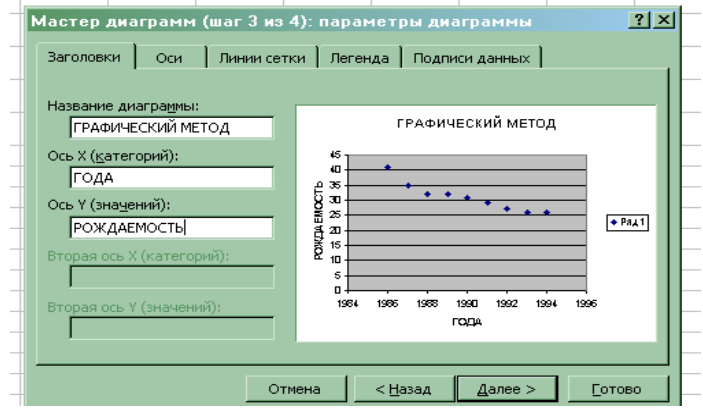

Затем нажать Далее и Готово.

## Редактируем диаграмму

Необходимо изменить масштаб осей. Необходимо щелкнуть *ось Y* правой кнопкой появляется диалоговое окно, в котором выбираем функцию *Формат оси*. Выбираем вкладку *шкала* и в поле *шкала по оси Y* ввести минимальное значение «20», максимальное значение «45» и цену одного деления «5».

# Задачи для самостоятельного решения:

#### В задачах на динамические ряды:

## 1. Рассчитать показатели динамического ряда:

- 1. Абсолютный прирост ряда
- 2.Коэффициент роста ряда
- 3. Темп роста ряда
- 4. Темп прироста ряда

# 2. Выявить тенденцию развития данного ряда используя:

1. Графический метод

3. Сделать вывод о тенденции развития динамического ряда. Дать заключение о наиболее эффективном методе выравнивания данного динамического ряда.

**1.** Дан динамический ряд количества заболеваний: дифтерией, коклюшем, полиомиелитом и туберкулёзом в Шри – Ланке в 1966 – 1980 гг.

| T    |          | Числ   | ю случаев   |            |
|------|----------|--------|-------------|------------|
| Годы | дифтерия | коклюш | полиомиелит | туберкулёз |
| 1966 | 1436     | 2185   | 332         | 61,68      |
| 1967 | 1453     | 1218   | 144         | 63,04      |
| 1968 | 1148     | 1461   | 100         | 64,04      |
| 1969 | 972      | 2348   | 186         | 62,61      |
| 1970 | 986      | 1651   | 121         | 57,62      |
| 1971 | 715      | 1696   | 330         | 56,50      |
| 1972 | 755      | 1984   | 297         | 64,41      |
| 1973 | 496      | 968    | 366         | 59,70      |
| 1974 | 251      | 525    | 403         | 60,74      |
| 1975 | 310      | 1341   | 190         | 73,24      |
| 1976 | 152      | 1040   | 258         | 68,23      |
| 1977 | 147      | 1078   | 127         | 59,94      |
| 1978 | 216      | 703    | 153         | 63,60      |
| 1979 | 101      | 803    | 143         | 61,52      |
| 1980 | 37       | 542    | 264         | 62,12      |

#### 2. Реализация витамина С по годам по аптекоуправлению (тыс. упаковок):

| Го | 197 | 197 | 197 | 198 | 198 | 198 | 198 | 198 | 198 |
|----|-----|-----|-----|-----|-----|-----|-----|-----|-----|
| Д  | 7   | 8   | 9   | 0   | 1   | 2   | 3   | 4   | 5   |
| Y  | 25  | 30  | 18  | 23  | 14  | 20  | 11  | 12  | 7   |

3. Потребление сульфаниламидных препаратов, по данным аптеки, следующее (тыс. руб.)

| Го | 197 | 197 | 197 | 198 | 198 | 198 | 198 | 198 | 198 |
|----|-----|-----|-----|-----|-----|-----|-----|-----|-----|
| д  | 7   | 8   | 9   | 0   | 1   | 2   | 3   | 4   | 5   |
| Y  | 12  | 19  | 27  | 30  | 35  | 40  | 47  | 46  | 50  |
|    |     |     |     |     |     |     |     |     |     |

#### 4. Оптовый товарооборот в аптеке по годам (тыс. руб.)

| Го | 197 | 197 | 197 | 198 | 198 | 198 | 198 | 198 | 198 |
|----|-----|-----|-----|-----|-----|-----|-----|-----|-----|
| Д  | 7   | 8   | 9   | 0   | 1   | 2   | 3   | 4   | 5   |
| Y  | 32  | 34  | 36  | 41  | 44  | 50  | 50  | 53  | 56  |

#### 5. Потребление (по одной аптеке) антибиотиков (тыс. руб.):

| Го | 197 | 197 | 197 | 198 | 198 | 198 | 198 | 198 | 198 |
|----|-----|-----|-----|-----|-----|-----|-----|-----|-----|
| д  | 7   | 8   | 9   | 0   | 1   | 2   | 3   | 4   | 5   |
| Y  | 26  | 30  | 36  | 48  | 32  | 44  | 52  | 46  | 56  |

#### 6. Реализация аспирина по аптеке (тыс. руб.):

| Год | 1977 | 1978 | 1979 | 1980 | 1981 | 1982 | 1983 | 1984 | 1985 |
|-----|------|------|------|------|------|------|------|------|------|
| Y   | 34   | 32   | 36   | 31   | 20   | 16   | 10   | 12   | 10   |

# 7. Изменение числа работников, занятых в системе районного аптекоуправления (чел.)

| ГОД | 1977 | 1978 | 1979 | 1980 | 1981 | 1982 | 1983 | 1984 | 1985 |
|-----|------|------|------|------|------|------|------|------|------|
| Y   | 34   | 28   | 36   | 32   | 28   | 22   | 24   | 26   | 20   |

8. Уменьшение дефицита спазмалитиков по аптекоуправлению (тыс. Руб.)

| ГОД                                                               | 1977 | 1978 | 1979 | 1980 | 1981 | 1982 | 1983 | 1984 | 1985 |  |
|-------------------------------------------------------------------|------|------|------|------|------|------|------|------|------|--|
| Y                                                                 | 40   | 36   | 42   | 34   | 38   | 20   | 32   | 26   | 20   |  |
| 9. Заготовка лекарственного сырья по аптекоуправлению (тыс. Руб.) |      |      |      |      |      |      |      |      |      |  |
| ГОД                                                               | 1977 | 1978 | 1979 | 1980 | 1981 | 1982 | 1983 | 1984 | 1985 |  |
| Y                                                                 | 50   | 46   | 52   | 44   | 48   | 32   | 42   | 36   | 39   |  |

10. Изменение потребления желчегонных препаратов по аптеке (тыс. руб.)

| ГОД | 1977 | 1978 | 1979 | 1980 | 1981 | 1982 | 1983 | 1984 | 1985 |
|-----|------|------|------|------|------|------|------|------|------|
| Y   | 1,1  | 0,9  | 1,7  | 1,5  | 1,7  | 1,5  | 2,1  | 2,5  | 3,6  |

**11.** Артериальное давление у больных артериальной гипертензией через время t, после приёма лекарственного препарата.

| Время     | 1   | 2   | 3   | 4   | 5   | 6   | 7   | 8   | 9   | 10  | 11  | 12  |
|-----------|-----|-----|-----|-----|-----|-----|-----|-----|-----|-----|-----|-----|
| (часы)    |     |     |     |     |     |     |     |     |     |     |     |     |
| AД        | 172 | 161 | 159 | 155 | 152 | 160 | 163 | 166 | 173 | 173 | 168 | 170 |
| мм.рт.ст. |     |     |     |     |     |     |     |     |     |     |     |     |

12. Динамика содержания белка в моче (в г/сут.) у больной красной волчанкой в процессе лечения преднизолоном и циклофосфаном.

| 1983 | 1984 | 1985 | 1986 | 1987 | 1988 | 1989 | 1990 | 1991 | 1992 | 1993 | 1994 |
|------|------|------|------|------|------|------|------|------|------|------|------|
| 10   | 15   | 4.5  | 1    | 5.5  | 4    | 1.5  | 1    | 3.5  | 6    | 2.2  | 1.5  |

13. Изменение суммарного балла по шкале тревоги Гамильтона в процессе 6недельной терапии пароксетином у больных с паническими расстройствами.

| Дни           | 1  | 7  | 14 | 21 | 28 | 35 | 42 | 56 | 70 |
|---------------|----|----|----|----|----|----|----|----|----|
| Суммарный бал | 26 | 24 | 19 | 15 | 13 | 10 | 9  | 8  | 9  |